トクヤマデンタル倶楽部会員のみなさまへ

## +TDプレミアム 切り替え手順書

## +TDプレミアムのメリット

トクヤマデンタル倶楽部の会員の皆さまには「メールアドレス・パスワード」をご登録いただくことで「動画」や「記事」など魅力的なコンテンツが閲覧可能となり、セミナーを会員優待価格にて受講す ることができます。またマイページ機能の充実を図り、セミナー申込状況の確認・受講票や領収書の発 行・会員情報をご自身で変更可能になったりと、より一層便利に「+TD」サイト会員専用ページをご利用 いただけます。

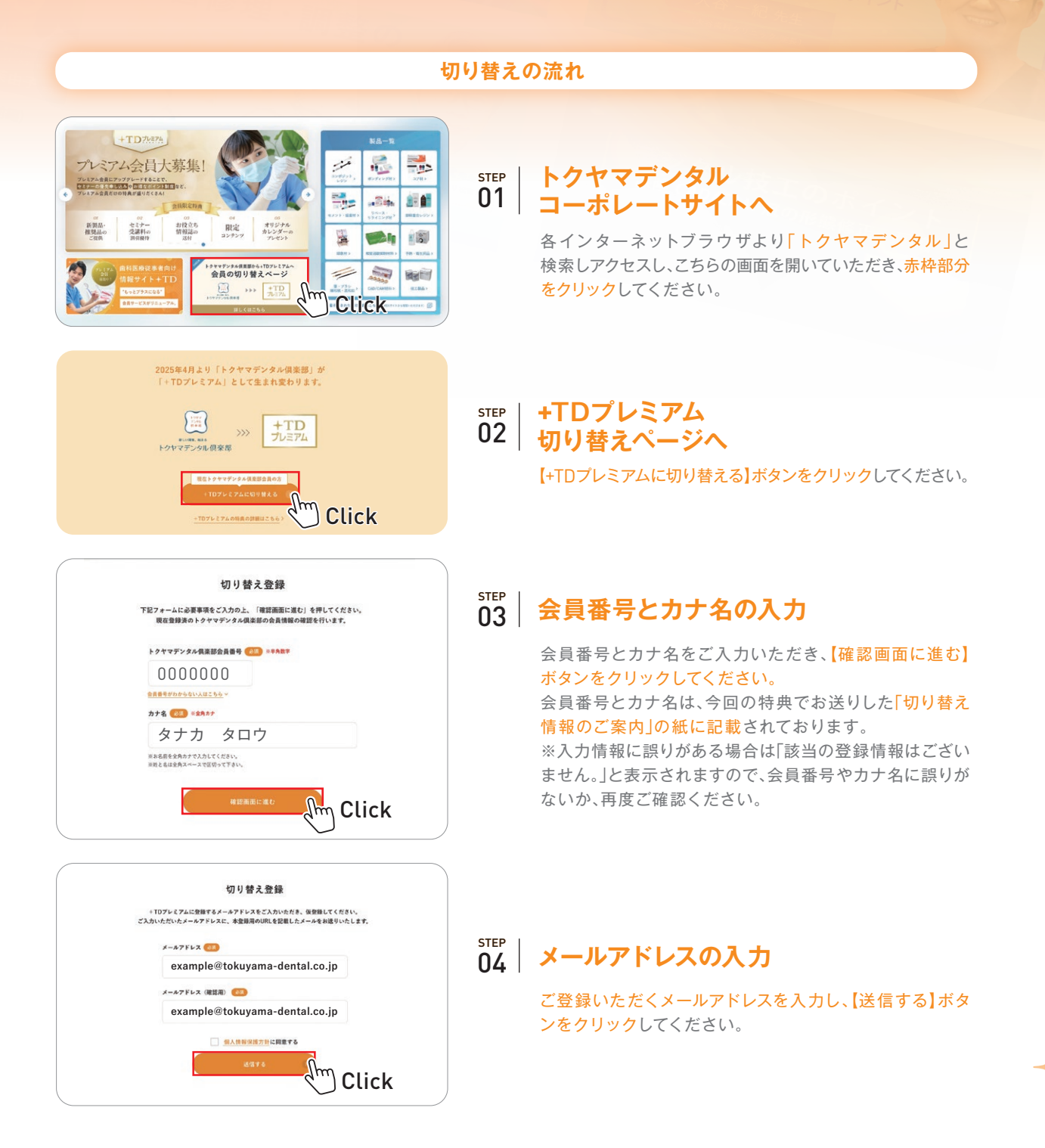

以降の登録は裏面をご確認ください

マイクロスコープをつかいと

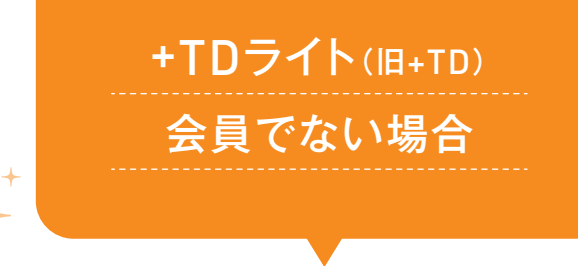

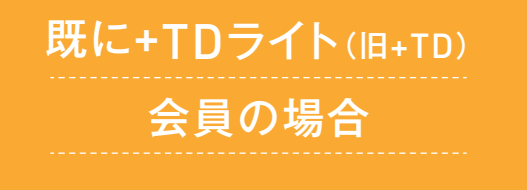

Im

Click

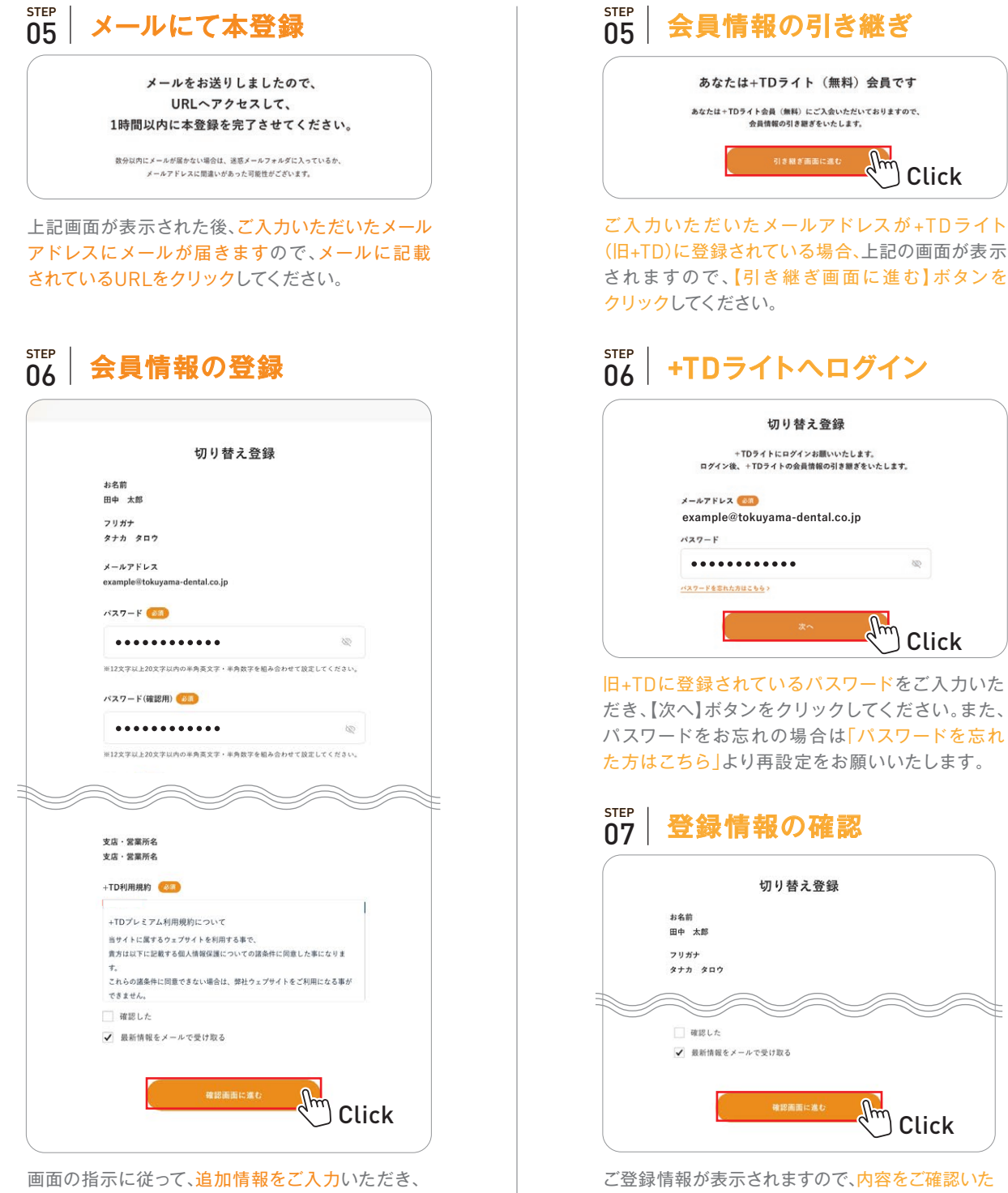

【確認画面に進む】ボタンをクリックしてください。 次ページにて、登録情報を確認いただき【登録する】 ボタンをクリックしてください。

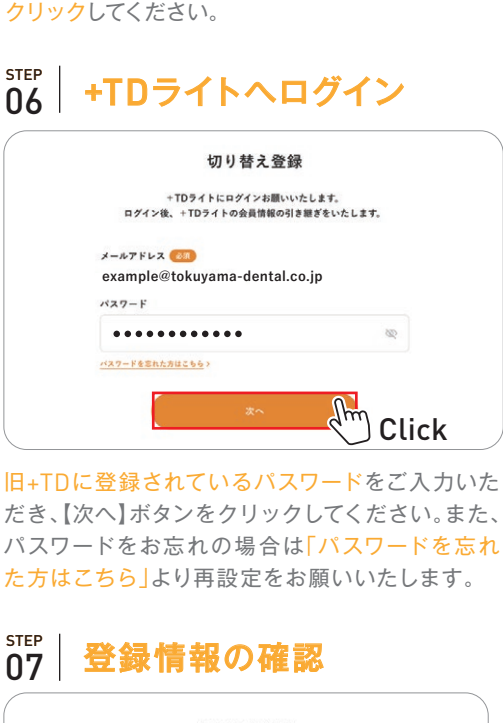

切り替え登録 ✓ 最新情報をメールで受け取る Click

ご登録情報が表示されますので、内容をご確認いた だき、【確認画面に進む】ボタンをクリックしてください。 次ページにて、登録情報を確認いただき【登録する】 ボタンをクリックしてください。

## ご登録ありがとうございます。

+TDプレミアム会員の登録が完了いたしました。 手続き完了のメールをお送りいたしましたのでご確認ください。

## +TDプレミアムの登録完了 +<sup>+</sup> これで+TDプレミアムへの切り替えは完了となります。